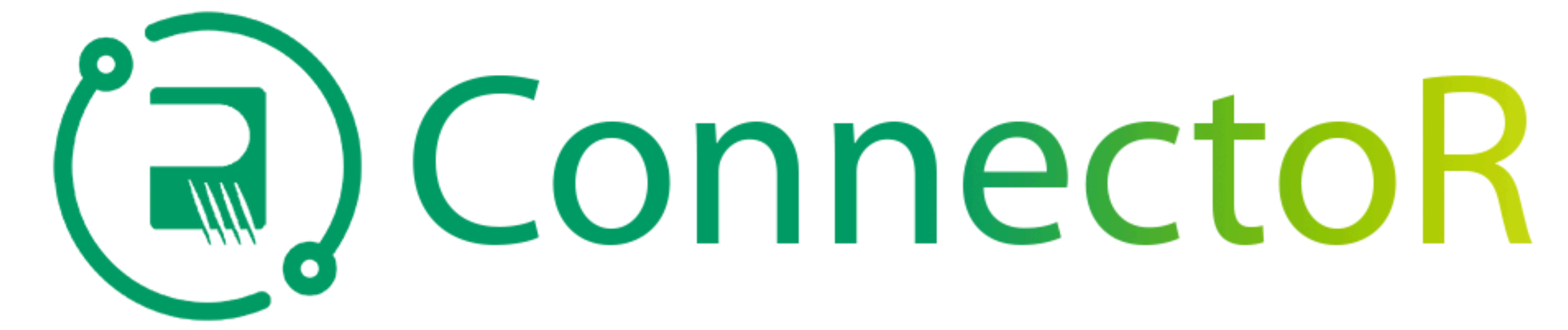

## Uw verbeterde mobiele, wereldwijde gemeenschap

| 9:34   ✓ Search   ✓ Search   ✓ Search   ✓ Pople-First<br>Communications   Open   99 RATINGS<br>3.4   ▲★★★☆   AGE<br>Years Old   Open   ①   Summer Search   Ø   99 RATINGS<br>★★★☆   AGE<br>Years Old   CATEGORY<br>Business   DEV<br>Business   First<br>First   Open   ●   State   Open   ●   State   State   Open   ●   ●   State   Open   ●   ●   ●   ●   ●   ●   ●   ●   ●   ●   ●   ●   ●   ●   ●   ●   ●   ●   ●   ●   ●   ●   ●   ●   ●   ●   ●   ●   ●   ●   ●   ●   ●   ●   ●   ●   ●   ●   ●   ●   ●   ●   ●   ●   ●   ●   ●   ●   ●   ●   ●   ●   ● </th <th rowspan="2">1a<br/>Aa. Zoek naar de<br/>gratis Firstup-<br/>app in de Apple<br/>App Store of<br/>Google Play<br/>Store en<br/>download deze.</th> <th><image/></th> <th rowspan="2">1b<br/>Ib. OF<br/>download de<br/>Firstup-app van<br/>het Microsoft<br/>Intune<br/>Company<br/>Portal.</th> <th><section-header><section-header><text><text><text><text><text><text></text></text></text></text></text></text></section-header></section-header></th> <th rowspan="2">2<br/>2. Open de app<br/>en tik op om<br/>door te gaan<br/>naar de pagina<br/>Vind uw<br/>organisatie.<br/>Voer 'rogers' in<br/>het tekstvak<br/>organisatiecod<br/>in en tik op<br/>'Volgende'.</th> | 1a<br>Aa. Zoek naar de<br>gratis Firstup-<br>app in de Apple<br>App Store of<br>Google Play<br>Store en<br>download deze. | <image/>                                                                                                    | 1b<br>Ib. OF<br>download de<br>Firstup-app van<br>het Microsoft<br>Intune<br>Company<br>Portal. | <section-header><section-header><text><text><text><text><text><text></text></text></text></text></text></text></section-header></section-header>                                                                                                    | 2<br>2. Open de app<br>en tik op om<br>door te gaan<br>naar de pagina<br>Vind uw<br>organisatie.<br>Voer 'rogers' in<br>het tekstvak<br>organisatiecod<br>in en tik op<br>'Volgende'. |
|----------------------------------------------------------------------------------------------------|----------------------------------------------------------------------------------------------------|----------------------------------------------------------------------------------------------------|-------------------------------------------------------------------------------------------------|----------------------------------------------------------------------------------------------------|----------------------------------------------------------------------------------------------------|
| <text></text>                                                                                                    |                                                                                                    | Intune<br>Company Portal       View all apps         Image: Second Second Secon |                                                                                                 | Check to see if you received an<br>invitation in your emailImage<br>Image<br> |                                                                                                    |

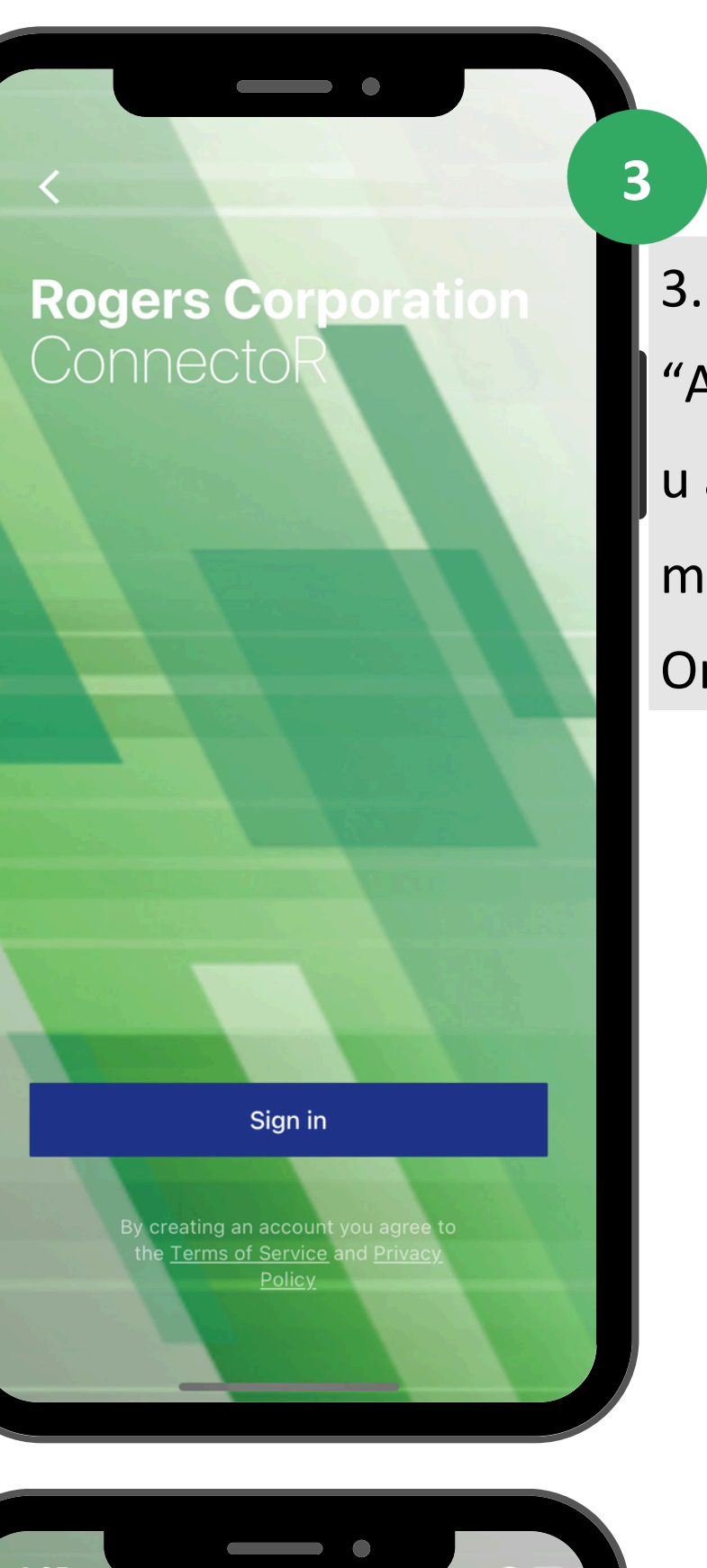

3. Tik op
"Aanmelden" om
u aan te melden
met Single SignOn (SSO).

6. Gezichts-ID inschakelen of weigeren.

6

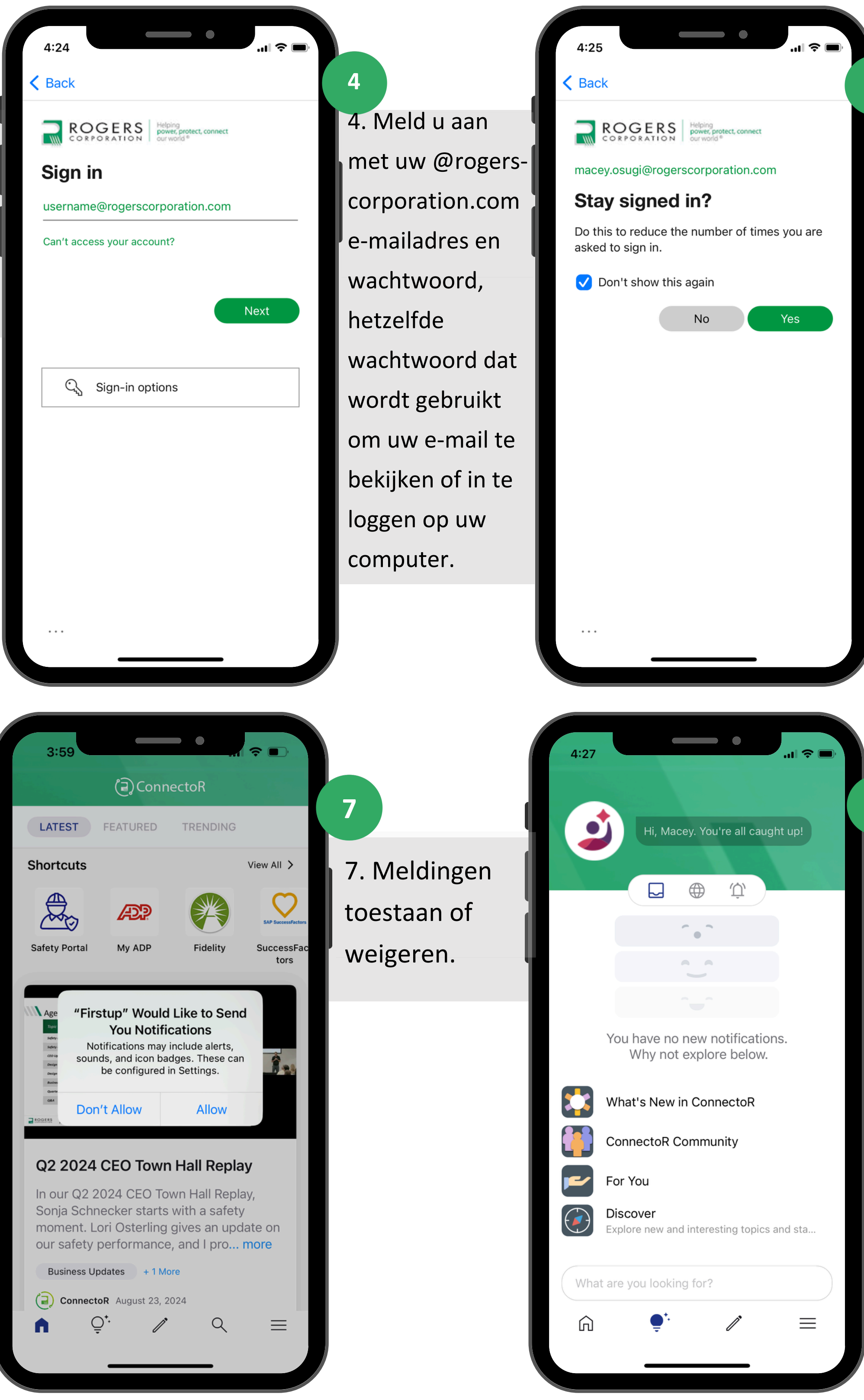

8 8. Ontdek ConnectoR, mogelijk gemaakt door Firstup!

5

5. Kies Ja of

aangemeld te

blijven en het

aanmeldingsve

verminderen.

rzoeken te

Nee om

aantal

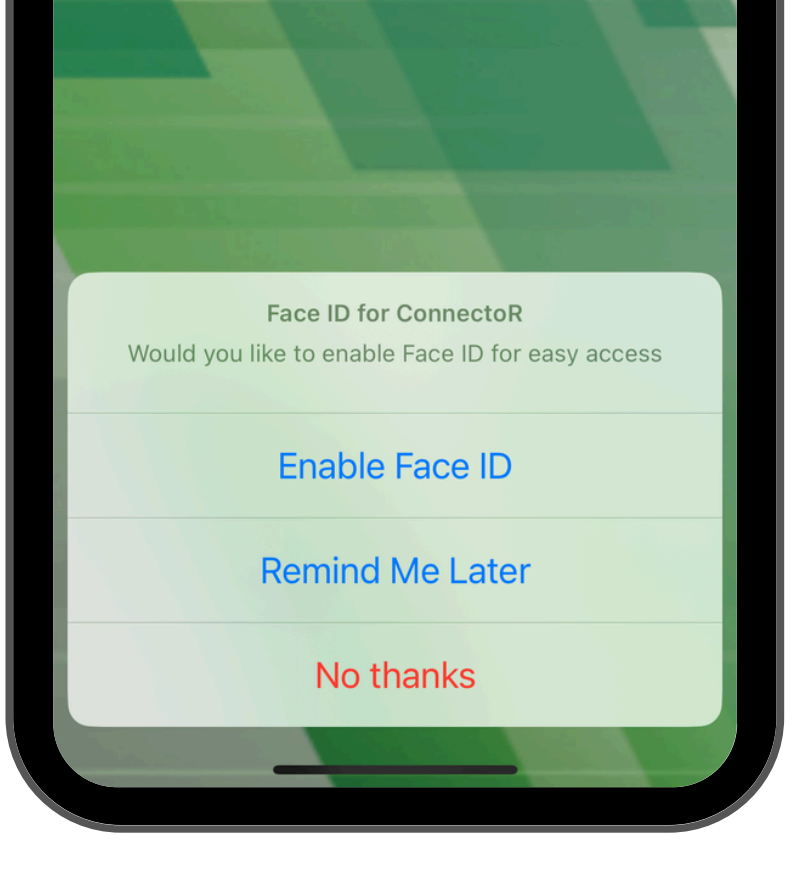

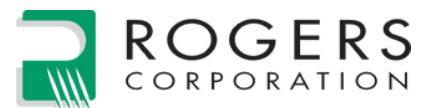